## **Troubleshooting - Topbar Service Restart**

The Topbar service might have to be restarted if you are experiencing problems. Restarting the service on your server might require IT support to assist. If you have access to your server you can follow the steps below to restart the Topbar service without having to restart your server. Your clinical system will not be affected by restarting the Topbar service!

## STEP 1: Go to Services Window of yourTopbar Server computer - in most cases this is your server running your clinical software as well.

How to identify the computer installed Topbar Server: if you can find PCS Clinic Monitoring Services and PCS Clinic Service

Type services.msc in Windows Search and Press Enter

| Programs (1)     Services.msc                                     |  |  |  |  |  |  |
|-------------------------------------------------------------------|--|--|--|--|--|--|
| Documents (1)                                                     |  |  |  |  |  |  |
| lnterview Tech Questions.docx                                     |  |  |  |  |  |  |
| ► Files (2)                                                       |  |  |  |  |  |  |
| Stop service force.txt                                            |  |  |  |  |  |  |
| 🖬 Oracle Database Server Upgrade GuideWNSWLHD.doc                 |  |  |  |  |  |  |
| <ul> <li>See more results</li> <li>Search the Internet</li> </ul> |  |  |  |  |  |  |
| services.msc × Shut Down +                                        |  |  |  |  |  |  |

## Or Go to Control Panel/Administrative Tools/Services

| 1                    | er negion                    |                                  |  |  |  |  |  |
|----------------------|------------------------------|----------------------------------|--|--|--|--|--|
| Control Panel        | 🕌 Administrative Tools 🔹 🕨   | Component Services               |  |  |  |  |  |
| PC settings          | 🖬 AutoPlay                   | 🔝 Computer Management            |  |  |  |  |  |
|                      | 🗱 BDE Administrator (32-bit) | 🗎 Defragment and Optimize Drives |  |  |  |  |  |
| Devices and Printers | Note: Prive Encryption       | 🖗 Services                       |  |  |  |  |  |
| Default Programs     | 💶 Color Management           | System Configuration             |  |  |  |  |  |

STEP 2: Restart PCS Clinic Service.

| 🔍 Services         |                                         |                              |              |         |              |              |            |   | × |
|--------------------|-----------------------------------------|------------------------------|--------------|---------|--------------|--------------|------------|---|---|
| File Action View   | Help                                    |                              |              |         |              |              |            |   |   |
| 🗢 🄿 📄 🖬            | à 🔒 🛛 🖬 🕨 🔲 II 🕪                        |                              |              |         |              |              |            |   |   |
| 🔍 Services (Local) | Services (Local)                        |                              |              |         |              |              |            |   |   |
|                    | PCS Clinic Service                      | Name                         | Description  | Status  | Startup Type | Log On As    |            |   | ^ |
|                    |                                         | DCS Clinic Monitoring Servi  |              | Running | Automatic (  | Local Syste  |            |   |   |
|                    | Stop the service<br>Restart the service | RCS Clinic Service           |              | Running | Automatic    | Local Syste. | Start      |   |   |
|                    |                                         | Peer Name Resolution Prot    | Enables serv |         | Manual       | Local Servic | Stop       |   |   |
|                    |                                         | Peer Networking Grouping     | Enables mul  |         | Manual       | Local Servic | Pauso      |   |   |
|                    |                                         | Peer Networking Identity M   | Provides ide |         | Manual       | Local Servic | Pause      |   |   |
|                    |                                         | Performance Counter DLL      | Enables rem  |         | Manual       | Local Servic | Resume     |   |   |
|                    |                                         | Performance Logs & Alerts    | Performanc   |         | Manual       | Local Servic | Restart    |   |   |
|                    |                                         | Phone Service                | Manages th   |         | Manual (Trig | Local Servic | All Tasks  | > |   |
|                    |                                         | PimIndexMaintenanceSvc       | Indexes con  |         | Manual       | Local Syste. |            |   |   |
|                    |                                         | Plug and Play                | Enables a c  | Running | Manual       | Local Syste. | Refresh    |   |   |
|                    |                                         | PNRP Machine Name Publi      | This service |         | Manual       | Local Servic | Properties |   |   |
|                    |                                         | Portable Device Enumerator   | Enforces gr  |         | Manual (Trig | Local Syste. |            |   |   |
|                    |                                         | Se Power                     | Manages p    | Running | Automatic    | Local Syste. | Help       |   |   |
|                    |                                         | 🐏 Print Spooler              | This service | Running | Automatic    | Local Syste  |            |   |   |
|                    |                                         | Printer Extensions and Notif | This service |         | Manual       | Local Syste  |            |   |   |
|                    |                                         | PrintWorkflowUserSvc_1cff8   | Print Workfl | Running | Manual       | Local Syste  |            |   |   |
|                    |                                         | 🔍 Problem Reports and Soluti | This service |         | Manual       | Local Syste  |            |   |   |

Restart the Topbar Desktop App